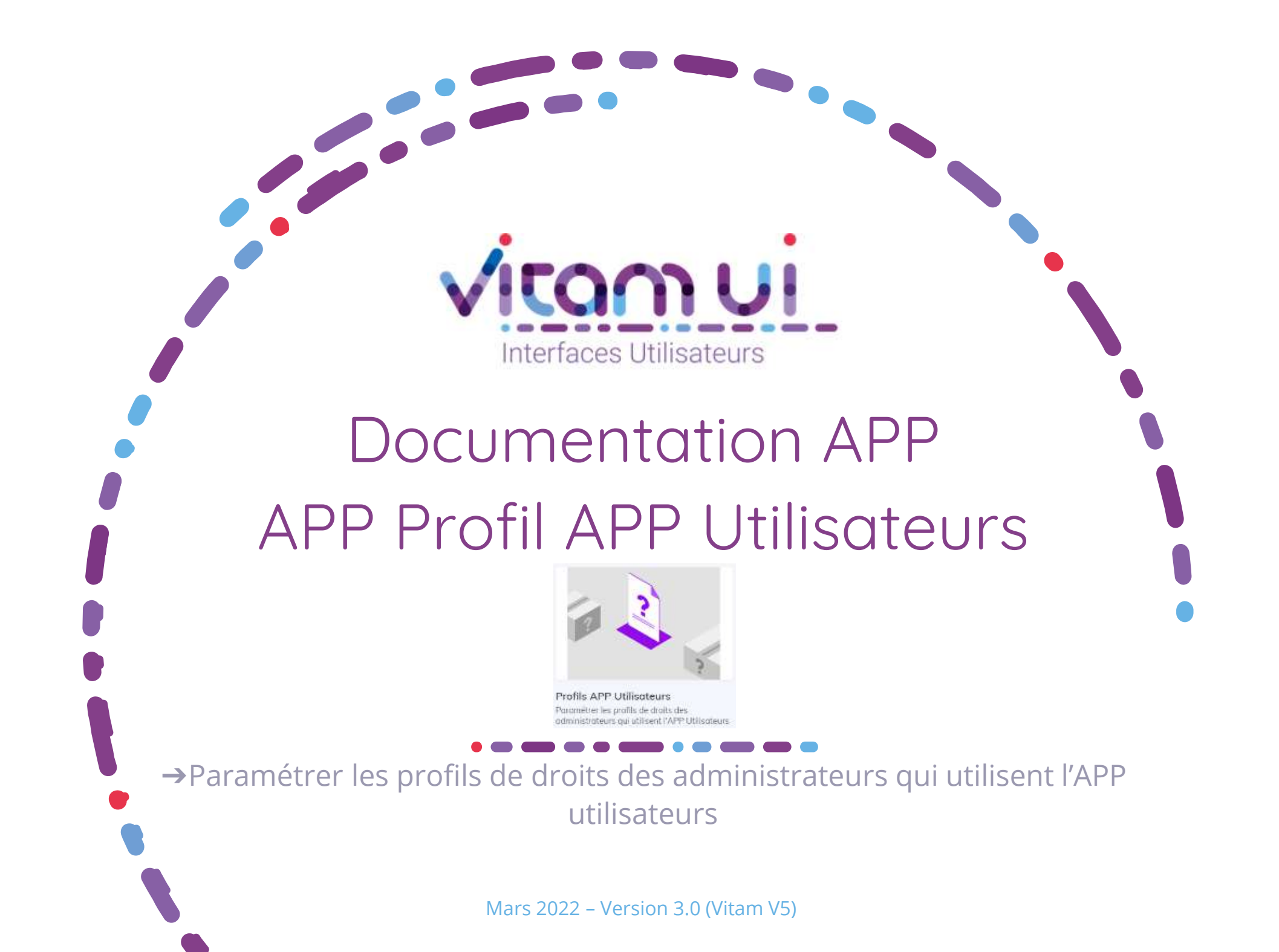

### Contexte et usage de l'APP

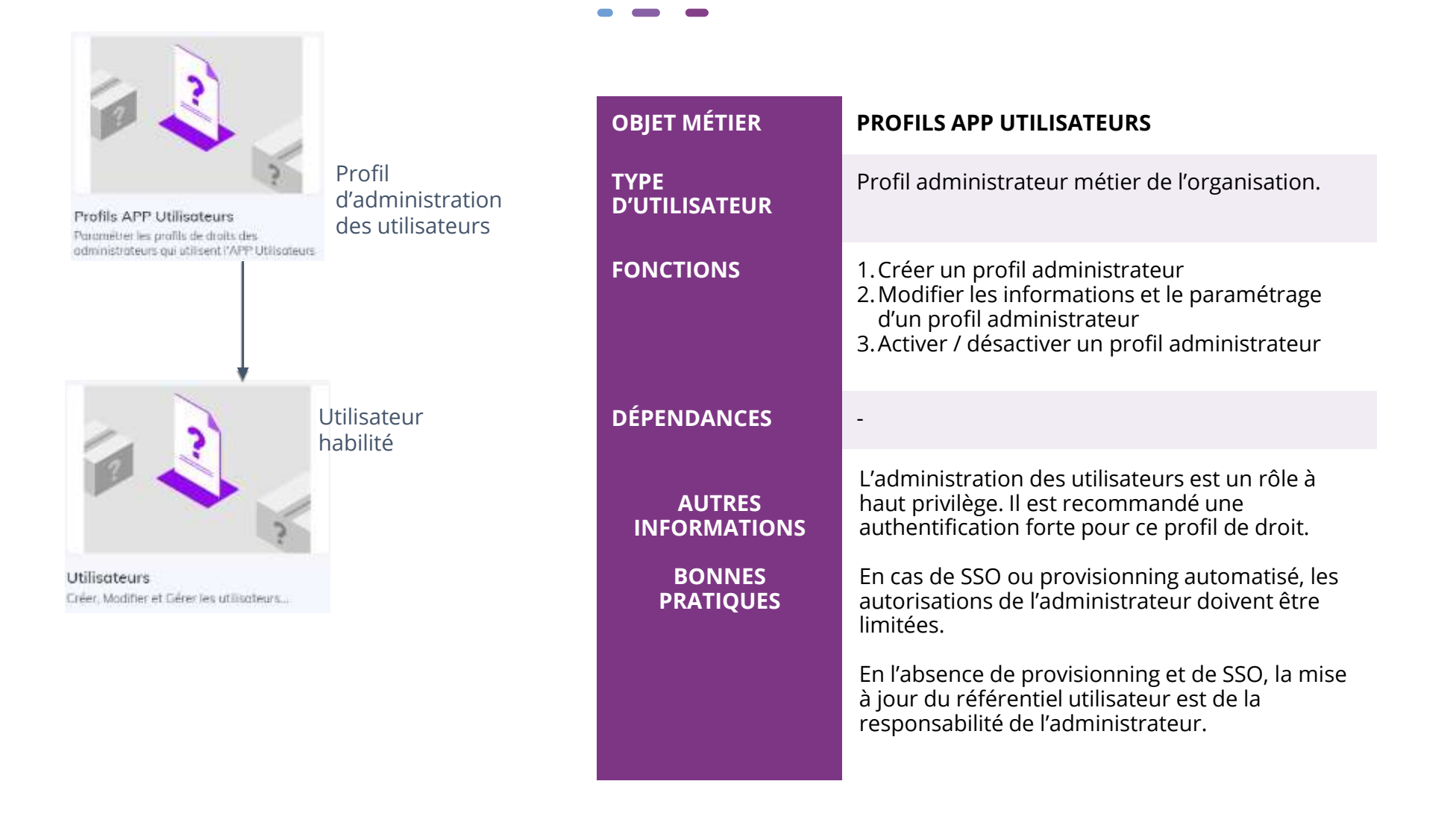

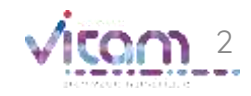

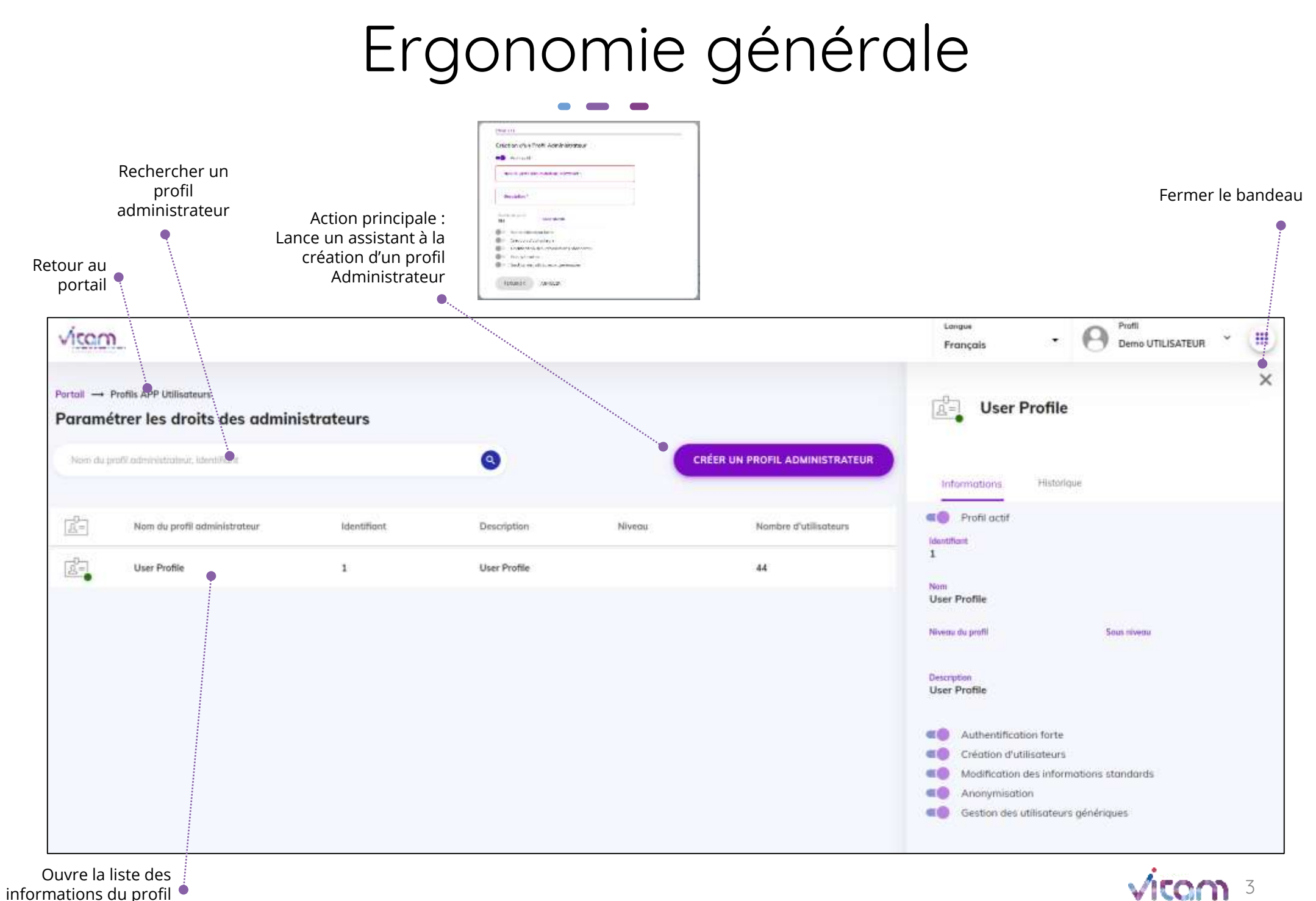

administrateur

# Ecran principal

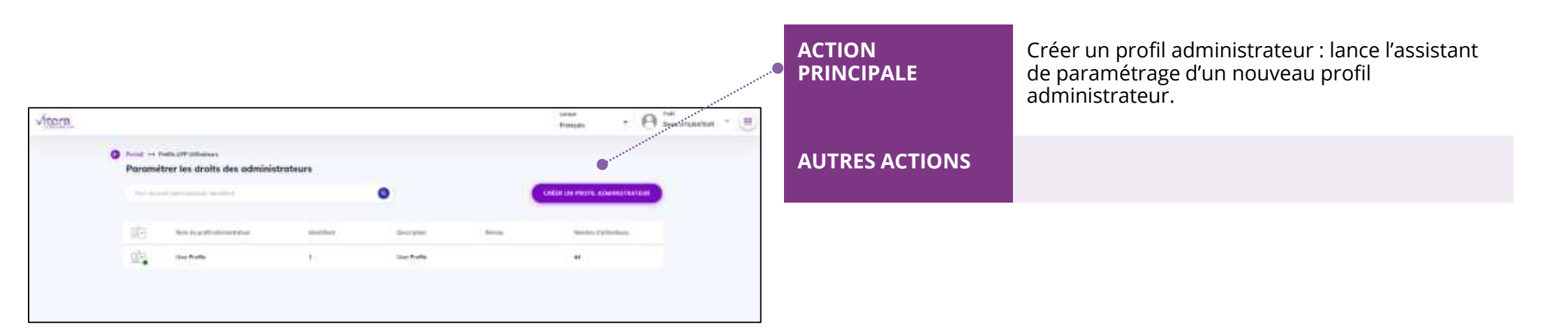

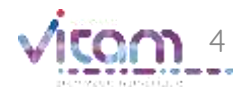

### Création profil administrateur

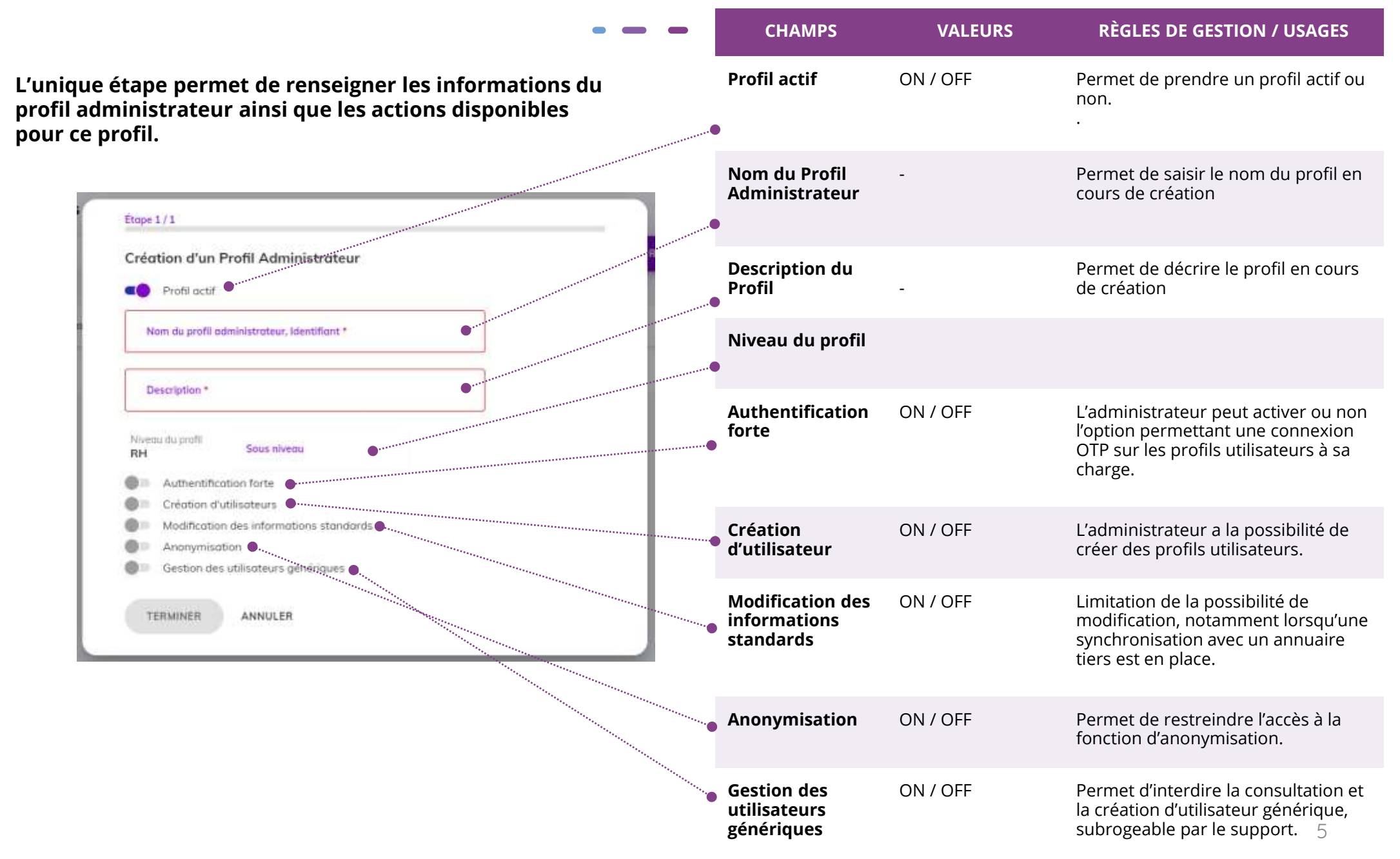

### Bandeau de droite

#### INFORMATIONS

#### HISTORIQUE

Le premier Onglet "Informations" permet de consulter et de modifier toutes les informations du profil administrateur.

| 2                | Prof                                    | il Admin           | Vitam U   | л  | > |  |
|------------------|-----------------------------------------|--------------------|-----------|----|---|--|
|                  |                                         |                    |           |    |   |  |
| In               | formations                              | Historique         | ŧ.        |    |   |  |
| dentil<br>397    | Profil actif                            |                    |           |    |   |  |
| P                | lom<br>Profil Admin 1                   | Vitam UI           |           |    | Ĵ |  |
| Niveou du profil |                                         | Sou                | is Niveau | 00 |   |  |
| D<br>P           | escription<br>Profil Admin              | /itam UI           |           |    |   |  |
| 0-               | Authentific                             | ation forte        |           |    |   |  |
|                  | Création d'utilisateurs                 |                    |           |    |   |  |
| 1111             | Modification des informations standards |                    |           |    |   |  |
| 0                | Modificatio                             | ar are a marganing |           |    |   |  |
| 0-<br><0         | Anonymise                               | ntion              |           |    |   |  |

| CHAMPS                                | IMPACTS DE LA MODIFICATION                                                                          |
|---------------------------------------|----------------------------------------------------------------------------------------------------|
| Modification profil<br>administrateur | La modification se fait à l'aide de l'icône 🔪<br>Une fois la modification effectuée, validez avec 📀 |
|                                       |                                                                                                    |
|                                       |                                                                                                    |
|                                       |                                                                                                    |
|                                       |                                                                                                    |

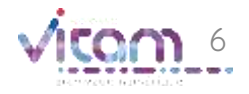

## Bandeau de droite

ÉVÉNEMENTS

INFORMATIONS

#### HISTORIQUE

Le deuxième onglet "Historique" permet de consulter les événements de création et de modification du profil administrateur.

| × Profil Administrateur Vitam UI                                                                                                    | • | Création profil     | Liste les informations du profil administrateur<br>au moment de sa création.                                                                                   |
|----------------------------------------------------------------------------------------------------|---|---------------------|----------------------------------------------------------------------------------------------------|
| Informations Historique       V     Journal des opérations                                                                                               | • | Modification profil | Valeur(s) de chaque champ modifié dans les<br>onglets Informations du profil administrateur<br>La précédente valeur du champ est indiquée<br>pour information. |
| <ul> <li>02/03/2021   09:31:29</li> <li>Modification du profil - OK          <ul> <li>Le profil a été modifié par l'utilisateur 101.</li></ul></li></ul> |   |                     |                                                                                                    |

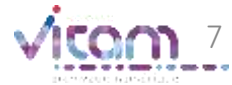

ACTIONS ENREGISTRÉES

### Programme Vitam

.

47 rue de la Chapelle, 75018 Paris – France

Tél.: +33 (0)1 86 69 60 03

www.programmevitam.fr

https://twitter.com/@ProgVitam

https://www.linkedin.com/grps/Programme-Vitam